#### How to Apply for a Resident Producer License.

An insurance producer is a licensed salesperson working for an insurance agency. The main goal of the insur-ance producer is to acquire new customers and cross-sell new policies to existing customers of the agency. All individuals (producers) are required to be licensed if they sell, solicit, or negotiate (act as a producer) in-surance products in Idaho

**Step 1.** Decide what lines of authority (LOA) you want to sell. For a detailed list of what is covered by each LOA click here.

- Life: Coverage on human lives, including benefits of endowment and annuities, benefits in the event of death or dismemberment by accident, and benefits for disability income.
- Accident Health and Sickness (often referred to as Health or Disability in other states): Includes accident and health or sickness insurance coverage for sickness, bodily injury or accidental death and benefits for disability income.
- **Property:** Insurance coverage for the direct or consequential loss or damage to property of every kind.
- **Casualty:** Insurance coverage against legal liability, including liability for death, injury or disability or damage to real or personal property.\*
- **Personal lines**: Property and casualty insurance coverage sold to individuals and families for primarily noncommercial purposes.
- Variable: Life and variable annuity products, meaning insurance coverage provided under variable life insurance contracts and variable annuities. Licensees must have an active FINRA CRD number to carry the variable line.
- Limited Lines: Please see the Limited Lines page for information on limited lines.

Step 2. Study for the Licensing Exam.

- Idaho does not require pre-licensing education, however, we strongly recommend reviewing the <u>content outline</u> for the line of authority you wish to carry.
- The department does not provide study material for the exam. A list of third party entities who do provide study material can be found on our <u>web site</u>.

**Step 3:** Decide where you want to take your Licensing Exam

- Idaho has partnered with Pearson Vue to facilitate its testing needs.
- Tests can be taken at Pearson Vue testing locations or remotely via an online proctor. For a full list of Idaho locations <u>click here.</u>

**Step 4:** Go to the Idaho Department of Insurance' Pearson Vue page to register for the exam. https://home.pearsonvue.com/id/insurance

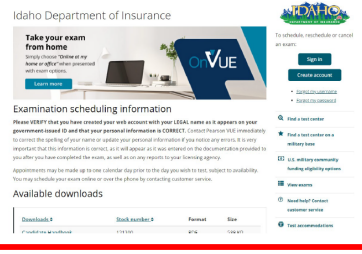

Step 5: Click "Sign in".

Note: If you do not have a Pearson Vue account you will need to select "Create account" and set one up.

#### from home

Learn more

Simply choose "Online at my home or office" when presented with exam options.

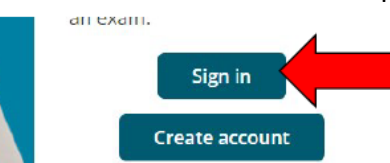

|                           | Step 6. Enter                                                                                                    | your log in information                                                                                                    | n and click "Sign In".                                                                                        |
|---------------------------|----------------------------------------------------------------------------------------------------|----------------------------------------------------------------------------------------------------|----------------------------------------------------------------------------------------------------|
|                           | Sign in<br>Our secure website encrypts<br>out of your account and close<br>Please do not use the back b<br>Required information is marke<br><b>Returning users</b> , pleat<br>* Username:<br>-<br>-<br>Password. | your personal information so that it cannot be read by unauthorized information your browser when you finish your session.<br>utton to navigate the site.<br>ed with an asterisk (*).<br>ase sign in:<br>Creat<br>Show password<br>Sign In | internet users. For your security, please remember to sign<br>w users, please sign up:<br>ente a web account. |
|                           | Step 7. In the '                                                                                                    | "Schedule an Exam" box                                                                                                    | x click, "View exams".                                                                                        |
|                           |                                                                                                    | Dashboard                                                                                                    |                                                                                                    |
| Sched<br>Exam c<br>View e | ule an exam<br>atalog                                                                                                    |                                                                                                    | My account  My profile  Manage web account  Preferences  Fixed bistory                                        |
| The exams corres          | <b>Step 8</b> .<br>spond to the line c                                                                                                    | Click on the exam you v<br>of authority with the sam<br>Find an exam                                                                                                    | wish to take.<br>me name. Idaho does not offer combined                                                       |
|                           |                                                                                                    | Find an Exam:                                                                                                    |                                                                                                    |
|                           |                                                                                                    | i iili ali Lhaili.                                                                                                    | Go                                                                                                    |
|                           |                                                                                                    |                                                                                                    |                                                                                                    |
|                           | Exam Code                                                                                                    | Exam Name                                                                                                    |                                                                                                    |
|                           | InsiD-AH0002                                                                                                    | Idaho Disability/Health Producer                                                                                                    |                                                                                                    |
|                           | InsiD-Cas0004                                                                                                    | Idaho Casualty Producer                                                                                                    |                                                                                                    |
|                           | InsiD-EPELC                                                                                                    |                                                                                                    |                                                                                                    |
|                           | InsiD-FPHC                                                                                                    | ID Eingerprint Hard Card                                                                                                    |                                                                                                    |
|                           | InsID-IndAdi0009                                                                                                    | Idaho Independent Adjuster                                                                                                    |                                                                                                    |
|                           | InsID-Life0001                                                                                                    | Idaho Life Producer                                                                                                    |                                                                                                    |
|                           | InsID-Pers0005                                                                                                    | Idaho Personal Lines Producer                                                                                                    |                                                                                                    |
|                           | InsID-Prop0003                                                                                                    | Idaho Property Producer                                                                                                    |                                                                                                    |
|                           | InsID-PubAdj0007                                                                                                    | Idaho Public Adjuster                                                                                                    |                                                                                                    |
|                           | InsID-Sur0008                                                                                                    | Idaho Surety Producer                                                                                                    |                                                                                                    |
| Step 9. If y              | you want to take y<br>f you want to take<br>How do you want to take your exam?                                                                                                    | our exam in a test center<br>it remotely, click "OnVU<br>Select exam options<br>InsID-AH0002: Idaho Disability/Health Produc                                                                                                    | er click "In person at a test center".<br>/UE Online With OnVUE".                                             |
|                           | Previous                                                                                                    |                                                                                                    |                                                                                                    |

| Step 10. Review the information and click "Next".                                                                                                    |  |  |  |  |  |
|----------------------------------------------------------------------------------------------------|--|--|--|--|--|
| Select exam options                                                                                                    |  |  |  |  |  |
| InsID-AH0002: Idaho Disability/Health Producer                                                                                                    |  |  |  |  |  |
| How do you want to take your exam?                                                                                                    |  |  |  |  |  |
| In person at a test center                                                                                                    |  |  |  |  |  |
| Prepare for your test center exam                                                                                                    |  |  |  |  |  |
|                                                                                                    |  |  |  |  |  |
| Your photo ID What to expect Personal items                                                                                                    |  |  |  |  |  |
| We'll verify your government-<br>issued identification (ID) when you<br>arrive for your exam.     Familiarize yourself with the<br>string experience as you feel     Review the items that you can<br>have during testing that do not<br>confident on test day.       Review admission AID policies.     Watch our short video.     View comfort and lst.                                                                                                    |  |  |  |  |  |
| Guestions?                                                                                                    |  |  |  |  |  |
| Check out the FAQs.                                                                                                    |  |  |  |  |  |
|                                                                                                    |  |  |  |  |  |
|                                                                                                    |  |  |  |  |  |
| on the same day" and repeat steps 7-9, selecting "InsID-FPELC" as the exam, otherwise click "Next".<br>Note: Same day fingerprinting is dependent on location and availability.<br>Confirm exam selection<br>InsID-AH0002: Idaho Disability/Health Producer<br>Language: English<br>Consecutive Appointments<br>You may add one or more exams to take on the same day. <u>Tell me more</u> .                                                                                                    |  |  |  |  |  |
| Add another exam to take on the same day                                                                                                    |  |  |  |  |  |
| Previous                                                                                                    |  |  |  |  |  |
| Step 12. Review the information and click "Agree".                                                                                                    |  |  |  |  |  |
| InsID-AH0002: Idaho Disability/Health Producer                                                                                                    |  |  |  |  |  |
| Idaho Department of Insurance policies                                                                                                    |  |  |  |  |  |
| Admission Policy                                                                                                    |  |  |  |  |  |
| We ask that you arrive at the test center 15 minutes before your scheduled appointment time. This will give you adequate time to complete the necessary sign-in procedures. If you arrive more than 15 minutes late for your appointment, you may be refused admission and the exam fees will be forfield.                                                                                                    |  |  |  |  |  |
| You will be required to present one form of original (no photocopies), valid (unexpired) government issued ID that includes your name, photograph,<br>and signature. The first and last name that you used to register must match exactly the first and last name on the ID that is presented on test day. All<br>IDs required must be issued by the country in which you are testing. If you do not have the qualifying ID issued from the country you are testing in, an<br>international Travel Passport from your country of citteenship is required. If you have any questions or concerns about the ID you are required to bring<br>with you to the testing center for admittance for your exam please contact Foarson VUE customer service at<br><u>https://home.pearsonvue.com/Test-takers/Customer-service.aspx</u> . To view the full ID policy, including any additional allowances to this policy, please<br>visit <u>http://www.pearsonvue.com/policies/1.pdf</u> . |  |  |  |  |  |
| Reschedule Policy                                                                                                    |  |  |  |  |  |
| You must contact Pearson VUE or access your online Pearson VUE account to reschedule your exam at least a minimum of 48 hours prior to your<br>appointment. Exams cannot be rescheduled less than 48 hours prior to your appointment. Failure to reschedule in time or failure to appear for your<br>appointment will result in the forfeiture of your exam fee.                                                                                                    |  |  |  |  |  |
| Cancellation Policy                                                                                                    |  |  |  |  |  |
| You must contact Pearson VUE or access your online Pearson VUE account to cancel your exam at least a minimum of 48 hours prior to your appointment. Exams cannot be cancelled less than 48 hours prior to your appointment. Failure to cancel in time or failure to appear for your appointment will result in the forfeiture of your exam fee.                                                                                                    |  |  |  |  |  |
| Previous                                                                                                    |  |  |  |  |  |

|                                                                   | Helpful<br>• Th<br>• Dis                                                     | hints:<br>e test center ir                                                                                       |                                                 |                     |                       |                    |      |          |                                            |                                                                                                    |                                                                                                    |                                                                                                    |
|-------------------------------------------------------------------|------------------------------------------------------------------------------|----------------------------------------------------------------------------------------------------|-------------------------------------------------|---------------------|-----------------------|--------------------|------|----------|--------------------------------------------|----------------------------------------------------------------------------------------------------|----------------------------------------------------------------------------------------------------|----------------------------------------------------------------------------------------------------|
|                                                                   | • Th<br>• Dis                                                                | e test center ir                                                                                                 | Helpful hints:                                  |                     |                       |                    |      |          |                                            |                                                                                                    |                                                                                                    |                                                                                                    |
|                                                                   | Distance (mi/km) is a straight line calculated from the center point of your |                                                                                                    |                                                 |                     |                       |                    |      |          | g, wheelchair suppo<br>oint of your search | ort or other physical acces<br>criteria and does not refle                                          | ect driving distance.                                                                                                    |                                                                                                    |
|                                                                   | Те                                                                           | est Center                                                                                                    |                                                 |                     |                       |                    |      |          | Distance<br>Show km                        | Map Sat                                                                                             | ola                                                                                                    | []]                                                                                                    |
|                                                                   | P     P     9                                                                | earson Profes<br>183 W Black E<br>oise, Idaho 83<br>nited States<br>est Center Info                              | ssional<br>Eagle Di<br>709<br>ormatior          | Center              | s-Bois                | e ID               |      |          | 0.7 <u>mi</u>                              | Offinio<br>63<br>Nyssa<br>(23<br>Parma                                                              | Emmett                                                                                                    | Gardena<br>Horseshoe<br>Bend                                                                                                    |
|                                                                   | P     8     S     R     P     U     U                                        | earson VUE 1<br>12 East Clarke<br>uite E<br>e/Max Building<br>ocatello, Idaho<br>nited States<br>est Center Info | Test Ce<br>e Street<br>g<br>o 83201<br>ormatior | nter-Po             | catello               | D                  |      |          | 200.4 <u>mi</u>                            | Adrian No<br>201 Wilde<br>Homedale<br>5 Mars<br>Google                                              | Atus Middleton Star Eagle<br>Caldwell (2)<br>D Mendian<br>ang (2)<br>Kuna<br>Bowrnont Please<br>Tap date @2023 Google Terms of Use R | Ro<br>Here:<br>Here: |
|                                                                   | Pee     14     Su     Mi     Sp     Ur     Tee                               | earson Profes<br>I10 N Mullan F<br>uite 203<br>ullan Centre<br>bokane Valley,<br>nited States<br>est Center Info | Rd<br>Washir                                    | Center:             | <b>s-Spol</b><br>0206 | kane W             | A    |          | 4.5 <u>m</u> i                             |                                                                                                    |                                                                                                    |                                                                                                    |
| Step 14. C                                                        | lick oi<br>Befor                                                             | n the da<br>E you ha                                                                                             | ay a<br>ve se                                   | nd ti<br>electe     | ime<br>ed a           | <b>γοι</b><br>date | ı wa | int to   | ) take you                                 | r exam, then o<br>The page                                                                          | click "Book thi<br>AFTER you have :                                                                                                  | s appointment".<br>selected a date                                                                                                    |
| ZFP_ID RE an<br>1125B Avenida<br>Driftwood, Texa<br>United States | d APP Hardcard<br>High View Rd<br>s 78619                                    | 1                                                                                                    |                                                 |                     |                       |                    |      |          |                                            | ZFP_ID RE and APP Hardcard<br>1125B Avenida High View Rd<br>Driftwood, Texas 78619<br>United States |                                                                                                    |                                                                                                    |
| Find another test<br>Select a date from                           | <u>center</u><br>) the calendar.                                             | Only dates with ap                                                                                               | ppointmen                                       | t availabili<br>Sen | ty can be             | selected.          |      |          | Ein<br>Sei                                 | d another lest center<br>lect a date from the calendar. Only                                        | y dates with appointment availability of septer                                                                                      | an be selected. hber 2023 >                                                                                                    |
|                                                                   |                                                                              | Su                                                                                                    | Mo                                              | Tu                  | We                    | Th                 | Fr   | Sa       |                                            |                                                                                                    | Su Mo Tu                                                                                                    | We Th Fr Sa                                                                                                    |
| . Select a day.                                                   |                                                                              | 3                                                                                                    | 4                                               | 5                   | 6                     | 7                  | 8    | 9        |                                            |                                                                                                    | 3         4         5           10         11         12           17         18         19                                          | 6         7         8         9           13         14         15         16           20         21         22         23                                                                                                    |
|                                                                   |                                                                              | 17 24                                                                                                    | 18<br>25                                        | 19<br>26            | 20                    | 21                 | 22   | 23<br>30 | W                                          | y can't I find an available appoints                                                                | 24 25 26                                                                                                    | 27 28 29 30                                                                                                    |
| Why can't I find a                                                | n available app                                                              | pointment?                                                                                                    |                                                 |                     |                       |                    |      |          |                                            |                                                                                                    |                                                                                                    |                                                                                                    |
| Previous                                                          |                                                                              |                                                                                                    |                                                 |                     |                       |                    |      |          | 2.                                         | Select your appointment s                                                                           | start time                                                                                                    |                                                                                                    |
|                                                                   |                                                                              |                                                                                                    |                                                 |                     |                       |                    |      |          |                                            | 24 hr                                                                                               | r (e.g., 14:00)                                                                                                    | 14b. Select a time                                                                                                    |
|                                                                   |                                                                              |                                                                                                    |                                                 |                     |                       |                    |      |          |                                            |                                                                                                    |                                                                                                    |                                                                                                    |

| Step 15. Review the                                                                                                    | e information on this sc<br>If everything looks corr                                                        | reen to ensure you have selected the correct options.<br>rect, click "Proceed to Checkout".                                                                                                    |  |  |  |  |
|----------------------------------------------------------------------------------------------------|----------------------------------------------------------------------------------------------------|----------------------------------------------------------------------------------------------------|--|--|--|--|
| Cart                                                                                                    |                                                                                                    |                                                                                                    |  |  |  |  |
|                                                                                                    | Review and confirm contact information to avoid issues on test day.                                         |                                                                                                    |  |  |  |  |
|                                                                                                    | Description                                                                                                 | Details Price Actions                                                                                                    |  |  |  |  |
|                                                                                                    | Exam<br>InsID-AH0002: Idaho Disability/Health Producer<br>Exam Modules:<br>• GE-Health70PCT: General Health | Appointment 65.00 Remove<br>Monday, October 9, 2023<br>Start time: 9:00 AM America/Boise - MDT<br>Change Appointment<br>Location                                                                    |  |  |  |  |
|                                                                                                    | <ul> <li>ID-Heatth: Idaho Heatth</li> <li>Language: English</li> <li>Length: 120 minutes ①</li> </ul>       | Boise State Proctoring and Certification Services<br>Chrisway Annex II<br>1406 Chrisway Dr.<br>Boise, Idaho 83706<br>United States<br>Change Test Center                                            |  |  |  |  |
|                                                                                                    |                                                                                                    | Add Another Exam                                                                                                    |  |  |  |  |
|                                                                                                    | Confirm contact information  Image: Minor Table 20, 10, 10, 10, 10, 10, 10, 10, 10, 10, 1                   | nly name must match exactly as it appears on the identification (ID) that is presented at the time<br>e able to take your test and you will not be reimbursed for any fees paid.                    |  |  |  |  |
|                                                                                                    |                                                                                                    | Total Due<br>Subtotal: 65.00                                                                                                    |  |  |  |  |
|                                                                                                    |                                                                                                    | Estimated Tax: 0.00                                                                                                    |  |  |  |  |
|                                                                                                    |                                                                                                    | ESTIMATED TOTAL DUE: USD 65.00                                                                                                    |  |  |  |  |
|                                                                                                    |                                                                                                    | ESTIMATED TOTAL DUE: USD 65.00 Proceed to Checkout                                                                                                    |  |  |  |  |
| Note: If the site is                                                                                                    | Step 16. Compl<br>not accepting your pay                                                                    | lete the payment process.<br>yment please contact Pearson Vue at 800-274-2721                                                                                                    |  |  |  |  |
| Ste                                                                                                    | ep 17. Take your exam                                                                                       | when and where you signed up for.                                                                                                    |  |  |  |  |
| Step 18. Have your fingerprints taken for a background check.                                                                                                    |                                                                                                    |                                                                                                    |  |  |  |  |
| <ul> <li>18a. If you are having your fingerprints taken at the testing center you will have them taken at the same time as testing. No further action is needed for fingerprinting.</li> <li>18b: If you are NOT having your fingerprints taken at the testing center please go to page 9 of this document.</li> </ul>                                                                                                    |                                                                                                    |                                                                                                    |  |  |  |  |
| <ul> <li>Step 19. Apply for a license using <u>NIPR</u> immediately after you have submitted your fingerprints.</li> <li>Once you have passed the exam and submitted your fingerprints you will need to go to <u>NIPR.com</u> and apply for a License</li> <li>While you can use third party application to apply such as Sircon, the Department can not help you if there is any issues with the transaction.</li> </ul> |                                                                                                    |                                                                                                    |  |  |  |  |
|                                                                                                    | Step 20. Click on '                                                                                         | "Go to Online Application" .                                                                                                    |  |  |  |  |
|                                                                                                    | App<br>Obtaining an imazarace licen<br>Interest in doing business is n                                      | ply for a New License<br>not in your state, or other states in which you may have<br>not difficult, if you know what to expect, and can fulfil the<br>requirements.<br>So to the Online Application |  |  |  |  |

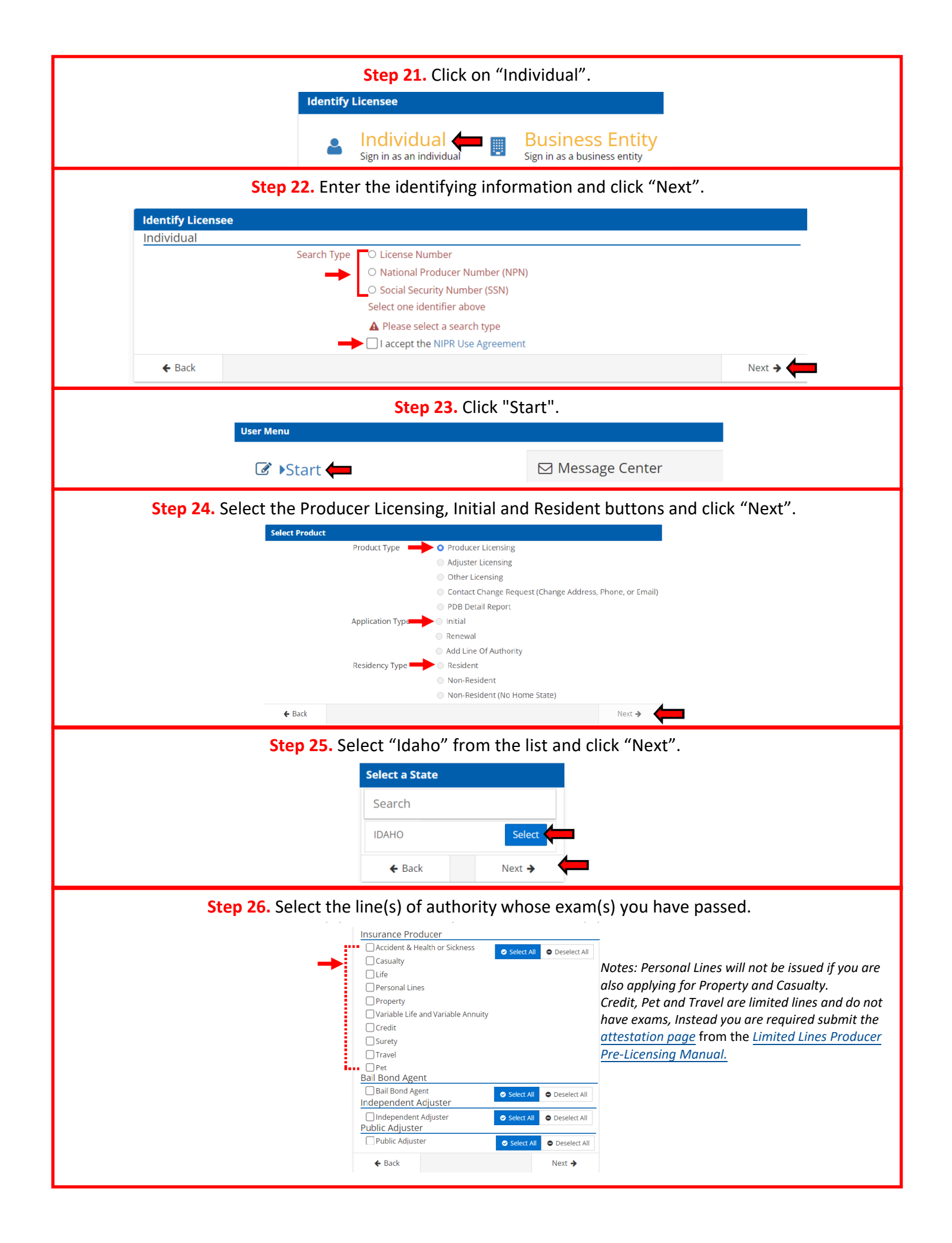

| Step 27. Verify your selections and the fee.                                                                                                    |
|----------------------------------------------------------------------------------------------------|
|                                                                                                    |
| IDAHO                                                                                                    |
| Edit                                                                                                    |
| Insurance Producer    Accident & Health or Sickness State Fee \$80.00                                                                                                    |
| Life NIPR Fee \$5.60     Total State Fees \$80.00                                                                                                    |
| Total NIPR Fees \$5.60                                                                                                    |
| This is an estimate. Exact fees will be shown before payment.                                                                                                    |
| ← Back Next →                                                                                                    |
|                                                                                                    |
| Step 28. Enter all required information in each section and click "Next".                                                                                                    |
| Each "Next" will take you to the next section.                                                                                                    |
| → Biographic Data                                                                                                    |
| Last Name                                                                                                    |
| First Name A First Name is a required field                                                                                                    |
| Middle Name<br>Optional                                                                                                    |
| Suffix<br>Optional                                                                                                    |
| Gender U Male O Female Date of Birch MM/DD/YYYY                                                                                                    |
| Are you a citizen of the United States? ○ Yes ○ No                                                                                                    |
| Ciptional Only Financial Industry Regulatory Authority (FINRA) numbers are allowed                                                                                                    |
| Addresses                                                                                                    |
| Phone Contact Data                                                                                                    |
| Web Information Affiliations                                                                                                    |
| Background Questions                                                                                                    |
| Step 29. Review the information for errors and click "Next".                                                                                                    |
| Biggraphic         First Name         Allares           First Name         AMN         Costs not entered by this webbin                                                                                                    |
| Model name Code Engloyment Hibitory Engloyment Hibitory State<br>State Target Code From Te Engloyme Position Cty Country State<br>State Code Code Code Code Code Code Code Cod                                                                                                    |
| Are you a client of the transformer 315 Affiliations<br>If applicable Finish Indeadu Central Registration Communications International<br>Resident Address Depository (CDI) Background Questions Responses                                                                                                    |
| Addres Lie 12 SMAAN KT. napadra dramating nanosować<br>Ciel OOL 41 un na practima dramating nanosować<br>Dramating Data 12 un practima dramating nanosować<br>Dramating Data 12 un practima dramating nanosować<br>Data 12 un practima dramating nanosować<br>Data 12 un practima dramating nanosować<br>Data 12 un practima dramating nanosować<br>Data 12 un practima dramating nanosować<br>Data 12 un practima dramating nanosować<br>Data 12 un practima dramating nanosować<br>Data 12 un practima dramating nanosować<br>Data 12 un practima dramating nanosować<br>Data 12 un practima dramating nanoso                                                                                                    |
| Basilees & Address         Mail         Bit is a user of primi of participation of participation of partipation of participation of participation of partipation of parti                                                                                                    |
| Specific         Specific                                                                                                    |
| State D P<br>20 Code B P P P P P P P P P P P P P P P P P P                                                                                                    |
| Outleters         Option 2001555-5555         17 Is prote and on the specific digitation in a result of the specific digitation in a result of the specific digitation in a                                                                                                    |
| Budires Groy Name<br>Budires Groy Name<br>Budires Groy |
|                                                                                                    |
| Step 30. Answer the question and click "Next".                                                                                                    |
| Authorized Submitter                                                                                                    |
| I am submitting for   Myself  Someone else                                                                                                    |
| ← Back Next →                                                                                                    |
|                                                                                                    |
| Step 31. Read the attestation and click "I accept", then click "Next".                                                                                                    |
| Attestation HAAMADNDHESHMAAN                                                                                                    |
| Read carefully and Accept to continue.                                                                                                    |
| <ol> <li>I hereby certify that, under penalty of perjury, all of the information submitted in this application and attachments is true and complete. I am<br/>aware that submitting fable information or contribute perturbation to connection with this application is grounds for license<br/>reveapation of engined of the license and max author match and another match and another management.</li> </ol>                                                                                                    |
| <ol> <li>Unless provided otherwise by law or regulation of the jurisdiction, I hereby designate the Commissioner, Director or Superintendent of<br/>Insurance, or other appropriate party in each jurisdiction for which this application is made to be my agent for service of process regarding all</li> </ol>                                                                                                    |
| insurance matters in the respective jurisdiction and agree that service upon the Commissioner, Director or Superintendent of Insurance, or<br>other appropriate party of that jurisdiction is of the same legal force and validity as personal service upon myself.                                                                                                    |
| jurisdiction for which this application is made to verify information with any federal, state or local government agency, current or former<br>employer, or insurance company.                                                                                                    |
| 4. I further certify that, under penalty of perjury, a) I have no child support obligation, b) I have a child support obligation and I am currently in compliance with that obligation, or c) I have identified my child support obligation arrearage on this application.                                                                                                    |
| 5.1 authore: the jurnsductors to which this application is made to give any information concerning me, as permitted by law, to any federal, state or municipal agency, or any other organization and release the jurisdictions and any person acting on their behalf from any and all lability of whatever nature by reason of furnishing such information.                                                                                                    |
| <ol> <li>1 acknowledge that I understand and will comply with the insurance laws and regulations of the jurisdictions to which I am applying for<br/>licensure.</li> </ol>                                                                                                    |
| <ol> <li>I hereby certify that upon request. I will furnish the jurisdiction(s) to which I am applying, certified copies of any documents attached to this application or requested by the jurisdiction(s).</li> </ol>                                                                                                    |
|                                                                                                    |
| ← Back Next →                                                                                                    |
|                                                                                                    |

| Step 32. Er    | nter the e-mail(s) you want tl                                                                    | ne transaction r                                                                                                | eceipt to go to and click "Next".       |     |
|----------------|---------------------------------------------------------------------------------------------------|----------------------------------------------------------------------------------------------------|-----------------------------------------|-----|
| Ve             | erification Contact                                                                               |                                                                                                    |                                         |     |
| 6              | Your receipt and any additional information abo                                                   | It this transaction will be se                                                                                  | ent to the following email addresses    |     |
| U              | Emai                                                                                              | Required                                                                                                    | ······o                                 |     |
|                | Erroll                                                                                            | Ontional                                                                                                    |                                         |     |
|                | Email                                                                                             | Optional                                                                                                    |                                         |     |
|                | Email                                                                                             | Optional                                                                                                    |                                         |     |
|                | Email                                                                                             | Optional                                                                                                    |                                         |     |
|                | ← Back                                                                                            |                                                                                                    | Next 🗲                                  |     |
|                |                                                                                                   |                                                                                                    |                                         |     |
|                | Step 33. Verify the transaction                                                                   | on information a                                                                                                | ind click "Submit & Pay".               |     |
|                | Submit Requests                                                                                   |                                                                                                    |                                         |     |
|                | The following states will be sent the requ                                                        | ests made during this se                                                                                        | ssion.                                  |     |
|                | State Description                                                                                 | State Fee NIPR Fee                                                                                              | Fee Summary                             |     |
|                | IDAHO Insurance Producer                                                                          | \$80.00 \$5.60                                                                                                  | Total State Fees \$80.00                |     |
|                | Accident & Health or Sickness                                                                     | ;                                                                                                    |                                         |     |
|                | • Life                                                                                            |                                                                                                    | Total NIFK Fees \$5.00                  |     |
|                | Fees are not refundable                                                                           |                                                                                                    | Grand Total \$85.60                     |     |
|                | <ul> <li>Allow up to 5 days for changes to<br/>Requests are not complete until payment</li> </ul> | display on PDB<br>is made. Please click the                                                                     | e Submit & Pay button.                  |     |
|                |                                                                                                   | the second second second second second second second second second second second second second second second se |                                         |     |
|                | ← Back                                                                                            |                                                                                                    | Submit & Pay 🗲                          |     |
| 0              |                                                                                                   | n and stat (A)                                                                                                  | ±″                                      |     |
| Step 34. E     | nter the payment informatio                                                                       | n and click livex                                                                                               | t until the transaction is done.        |     |
|                | Choose Payment Type                                                                               |                                                                                                    |                                         |     |
|                | How would you like to pay? Billing Detail                                                         | 5                                                                                                    |                                         |     |
|                | <ul> <li>Credit Card * = Required</li> <li>Electronic Check</li> </ul>                            | * First Name                                                                                                    |                                         |     |
|                |                                                                                                   | * Last Name:                                                                                                    |                                         |     |
|                | *                                                                                                 | Address Line 1:                                                                                                 |                                         |     |
|                |                                                                                                   | Address Line 2:                                                                                                 |                                         |     |
|                |                                                                                                   | Address Line 3:                                                                                                 |                                         |     |
|                |                                                                                                   | * City:                                                                                                    |                                         |     |
|                | * St/                                                                                             | te or Province:                                                                                                 | ~                                       |     |
|                |                                                                                                   | * Country: United Stat                                                                                          | ies of America 🗸 🗸                      |     |
|                |                                                                                                   | * Zip Code:                                                                                                    |                                         |     |
|                |                                                                                                   | * Phone:                                                                                                    | · · ·                                   |     |
| Ī              | Your Total is: \$85.60                                                                            |                                                                                                    |                                         |     |
|                | « Back                                                                                            |                                                                                                    | Next »                                  |     |
|                |                                                                                                   |                                                                                                    |                                         |     |
| Step 35. Click | "I Agree". Enter your payme                                                                       | nt information a                                                                                                | and click "Submit \$ Paymen             | t". |
| Fees w         | ill not be refunded by either                                                                     | NIPR or the Idah                                                                                                | o Department of Insurance.              |     |
|                |                                                                                                   |                                                                                                    |                                         |     |
|                | Licer understands all free are non refundable                                                     |                                                                                                    | Card Number                             |     |
|                |                                                                                                   | -                                                                                                    | ₩ MM / YY A CVC                         |     |
|                | Submit \$85.60 Payment                                                                            |                                                                                                    |                                         |     |
|                |                                                                                                   | User u                                                                                                    | nderstands all fees are non-refundable. |     |
|                | Back Cancel                                                                                       |                                                                                                    | I Agree     Submit 695 60 Decement      |     |
|                |                                                                                                   |                                                                                                    | Submit 303.00 Payment                   |     |
|                |                                                                                                   |                                                                                                    | Back Cancol                             |     |
|                |                                                                                                   |                                                                                                    | Dack Currer                             |     |
| Sten           | 36. E-mail the required addit                                                                     | ional document                                                                                                  | s to agent@doi idaho gov                |     |
| - Step         | or un load them to                                                                                | the document v                                                                                                  | warehouse                               |     |
|                | • Copy of Doce Slip(c) a from 1                                                                   | Tranc accument (                                                                                                | warenouse.                              |     |
|                | - Copy of Pass Slip(s)s from t                                                                    |                                                                                                    |                                         |     |
|                | • Copy of Fingerprinting pay                                                                      | ment receipt fro                                                                                                | om Pearson VUE                          |     |
|                | CHRI Request and Release                                                                          | torm                                                                                                    |                                         |     |

## State of Idaho DEPARTMENT OF INSURANCE

700 West State Street, 3rd Floor P.O. Box 83720 Boise, Idaho 83720-0043 Phone (208)334-4250

### **Request and Release - CHRI**

I, the undersigned, in connection with my application for licensure by the Idaho Department of Insurance, have submitted a set of my fingerprints for the purpose of accessing and reviewing Idaho and national criminal history records that may pertain to me. In the event that any information contained therein is considered by the Department of Insurance as grounds for denial of my license application, I hereby authorize and request the Department of Insurance to send a copy of my criminal history report containing criminal history record information (CHRI) to me at the address below.

The Idaho Department of Insurance and any other entity, individual, or governmental agency providing information or records in accordance with this authorization is hereby released from any and all claims and liability for any and all damages or acts that may arise following any release permitted herein, and I agree to hold harmless the State of Idaho and all employees or agents thereof.

I further acknowledge that I have been provided with a copy of the FBI Privacy Act Notice.

<u>Please print:</u>

| Name:    |             |        |        |
|----------|-------------|--------|--------|
| Address: |             |        |        |
| City:    |             | State: | Zip:   |
| By:      | (signature) |        | (date) |

Please forward this signed request to the Department of Insurance by mail or email to agent@doi.idaho.gov. We must have this completed and signed document in our hands before releasing your criminal history report. Please contact us with any questions at the email address provided.

NOTE: This request must be completed and signed by the person identified in the criminal history report. The requested report may only be sent to the person identified in the report at the postal address provided above and will be sent via certified mail, which will require a signature in order to receive it. Alternatively, it can be picked up in person with this completed form and valid government-issued photo identification. We cannot send this report via email or fax.

(Request and Release - CHRI; last revised 07/29/2021)

Equal Opportunity Employer

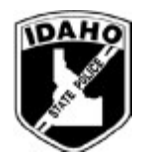

# Idaho State Police Bureau of Criminal Identification

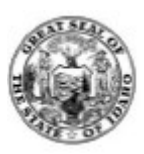

### NONCRIMINAL JUSTICE APPLICANT PRIVACY STATEMENT

As an applicant who is the subject of a national fingerprint-based criminal history record check for a noncriminal justice purpose you have certain rights which are discussed below.

This serves as notification from the Idaho Department of Insurance that your fingerprints will be used to check the criminal history records of the State of Idaho and the FBI and that those records will be used solely for the purpose requested and may not be disseminated outside the receiving department, related agency or other authorized entity. The collection of applicant fingerprints in Idaho is authorized by Idaho Code §67-3008.

- If you have a criminal history record, the officials making a determination of your suitability for the job, license, or other benefit must provide you the opportunity to complete or challenge the accuracy of the information in the record.
- Procedures for obtaining a change, correction, or updating of your criminal history record are set forth at Title 28, Code of Federal Regulations (CFR), Section 16.34.
- If you have a criminal history record, you should be afforded a reasonable amount of time to correct or complete the record, or decline to do so, before being denied the job, license, or other benefit based on information in the criminal history record.
- Disclosure of your Social Security number is voluntary and is solicited pursuant to the Federal Privacy Act and Idaho Code 67-3012 to aid the processing of an interstate background check request for noncriminal justice purposes allowed by federal statute, federal executive order or a state statute that has been approved by the attorney general.

The fingerprints and information reported from this request may be disclosed pursuant to your consent, and may also be disclosed by the FBI without your consent as permitted by the Federal Privacy Act of 1974 (5 USC 552a(h)). Routine uses include, but are not limited to, disclosures to appropriate governmental authorities responsible for civil or criminal law enforcement, counterintelligence, national security or public safety matters to which the information may be relevant; to State and local governmental agencies and nongovernmental entities or application processing as authorized by Federal and State legislation, executive order, or regulation, including employment, security, licensing, and adoption checks. Depending on the nature of your application, other authorities may include numerous Federal or State statutes pursuant to Public Law 92-544 or other authorized authorities.

According to Idaho state law and if agency policy permits, you may be provided a copy of your FBI criminal history record for review and possible challenge upon submission of a written request. If agency policy does not permit it to provide you a copy of the record, you may obtain a copy of the record by submitting fingerprints and a fee to the FBI. Information regarding this process may be obtained at http://www.fbi.gov/about-us/cjis/background-checks.

If you decide to challenge the accuracy or completeness of your FBI criminal history record, you should send your challenge to the agency that contributed the questioned information to the FBI. Alternatively, you may send your challenge directly to the FBI at the same website address as provided above. The FBI will then forward your challenge to the agency that contributed the questioned information and request the agency to verify or correct the challenged entry. Upon receipt of an official communication from that agency, the FBI will make any necessary changes/corrections to your record in accordance with the information supplied by that agency. (See 28 CFR 16.30-16.34)

If a change, correction or update needs to be made to an Idaho criminal history record, that process information is available on the Idaho State Police website. http://www.isp.idaho.gov/BCI/documents/CRBrochure1 000.pdf

Your signature below acknowledges this agency has informed you of your privacy rights for fingerprint-based background check requests used by the agency for non-criminal justice purposes.

I do 🗌 do not 🗌 want a copy of the Privacy Act Statement

Signature of Applicant

Date

# Federal Bureau of Investigation Privacy Act Notice

**Authority:** The FBI's acquisition, preservation, and exchange of information requested by this form (FBI Applicant cards or FD-258) is generally authorized under 28 U.S.C. 534. Depending on the nature of your application, supplemental authorities include numerous Federal statutes, hundreds of State statutes pursuant to Pub.L. 92-544, Presidential executive orders, regulations and/or orders of the Attorney General of the United States, or other authorized authorities. Examples include, but are not limited to: 5 U.S.C. 9101; Pub.L. 94-29; Pub.L. 101-604; and Executive Orders 10450 and 12968. Providing the requested information is voluntary; however, failure to furnish the information may affect timely completion or approval of your application.

**Principal Purpose:** Certain defeminations, such as employment, security, licensing, and adoption, may be predicated on fingerprint-based checks. Your fingerprints and other information contained on (and along with) this form may be submitted to the requesting agency, the agency conducting the application investigation, and/ or FBI for the purpose of comparing the submitted information to available records in order to identify other information that may be pertinent to the application. During the processing of this application, and for as long hereafter as may be relevant to the activity for which this application is being submitted, the FBI may disclose any potentially pertinent information to the requesting agency and/or to the agency conducting the investigation. The FBI may also retain the submitted information in the FBI's permanent collection of fingerprints and related information, where it will be subject to comparisons against other submissions received by the FBI. Depending on the nature of your application, the requesting agency and/or the agency conducting for the agency conducting the application investigation may also retain the fingerprints and other submitted information for other authorized purposes of such agency( ies ).

**Routine Uses:** The fingerprints and information reported on this form may be disclosed pursuant to your consent, and may be disclosed by the FBI without your consent as permitted by the Federal Privacy Act of 197 4 ( 5 USC 5 52a(b)) and all applicable routine uses as may be published at any time in the Federal Register, including the routine uses for the FBI Fingerprint Identification Records System (Justice/FBI-009) and the FBI's Blanket Routine Uses (Justice/FBI-BRU). Routine uses include, but are not limited to, disclosures to: appropriate governmental authorities responsible for civil or criminal enforcement, counterintelligence, national security or public safety matters to which the information may be relevant; to State and local governmental agencies and nongovernmental entities for application processing as authorized by Federal and State legislation, executive order, or regulation, including employment, security, licensing, and adoptive checks; and as otherwise authorized by law, treaty, executive order, regulation, or other lawful authority. If other agencies are involved in processing this application, they may have additional routine uses.

Additional Information: The requesting agency and/or the agency conducting the application investigation will provide you additional information pertinent to the specific circumstances of this application, which may include identification of other authorities, purposes, uses, and consequences of not providing requested information. In addition,, any such agency in the Federal Executive Branch has also published notice 1n the Federal Register describing any systems(s), of records in which that agency may also maintain your records, including the authorities, purposes, and routine uses for the system(s).

# HARD CARD FINGERPRINT INSTRUCTIONS

The Idaho Department of Insurance STRONGLY encourages you to use the electronic fingerprint process if at all possible. Please see the comparison of the process below.

|   | mara cara i ngorprinting                                                                                                    |                                                         |
|---|----------------------------------------------------------------------------------------------------|---------------------------------------------------------|
| • | Turn around time can be <b>over 5 weeks.</b>                                                                                   | • Turn around time is typically <b>3-7 days</b>         |
| • | You will need to find a law enforcement agency that can take the fingerprints on your own.                                     | • Can be taken at the same time and place as your exam. |
| • | <ul> <li>You will need to pay:</li> <li>the Pearson Vue</li> <li>to have the fingerprints taken by law enforcement.</li> </ul> | • You only need to pay the Pearson Vue fee.             |

- o for any reprints.
- Nobody will verify your card before you mail it • and if anything is incorrect or left out you will have to pay all of it again.

• for the postage to mail them.

Hard Card Fingerprinting

Increased likelihood of low-quality fingerprints. • You will be responsible for the costs of getting new fingerprints.

#### **Electronic Finger Printing**

- - - - -

- A Pearson Vue associate will make sure • everything is filled out correctly.
- You are less likely to have your fingerprints rejected due to lack of quality. If there is an issue you will not be charged for additional fingerprinting.

If you choose to use the hard card fingerprint process please see the Hard Card Fingerprint Instructions https://doi.idaho.gov/pearson-vue-hard-card-instructions/

Please note, the instructions must be followed exactly. The Department is not responsible for any additional costs generated by the applicant selecting the hard card fingerprint process.

The Department can not assist with lost, incomplete or incorrectly filled out fingerprint forms.